Manuel de maintenance

METTLER TOLEDO MultiRange Terminaux de pesée ID1 Plus / ID1 Plus-A

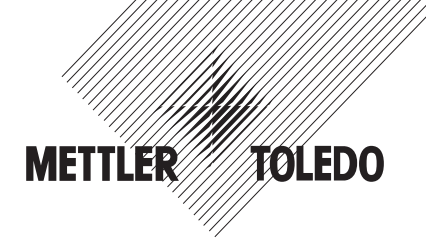

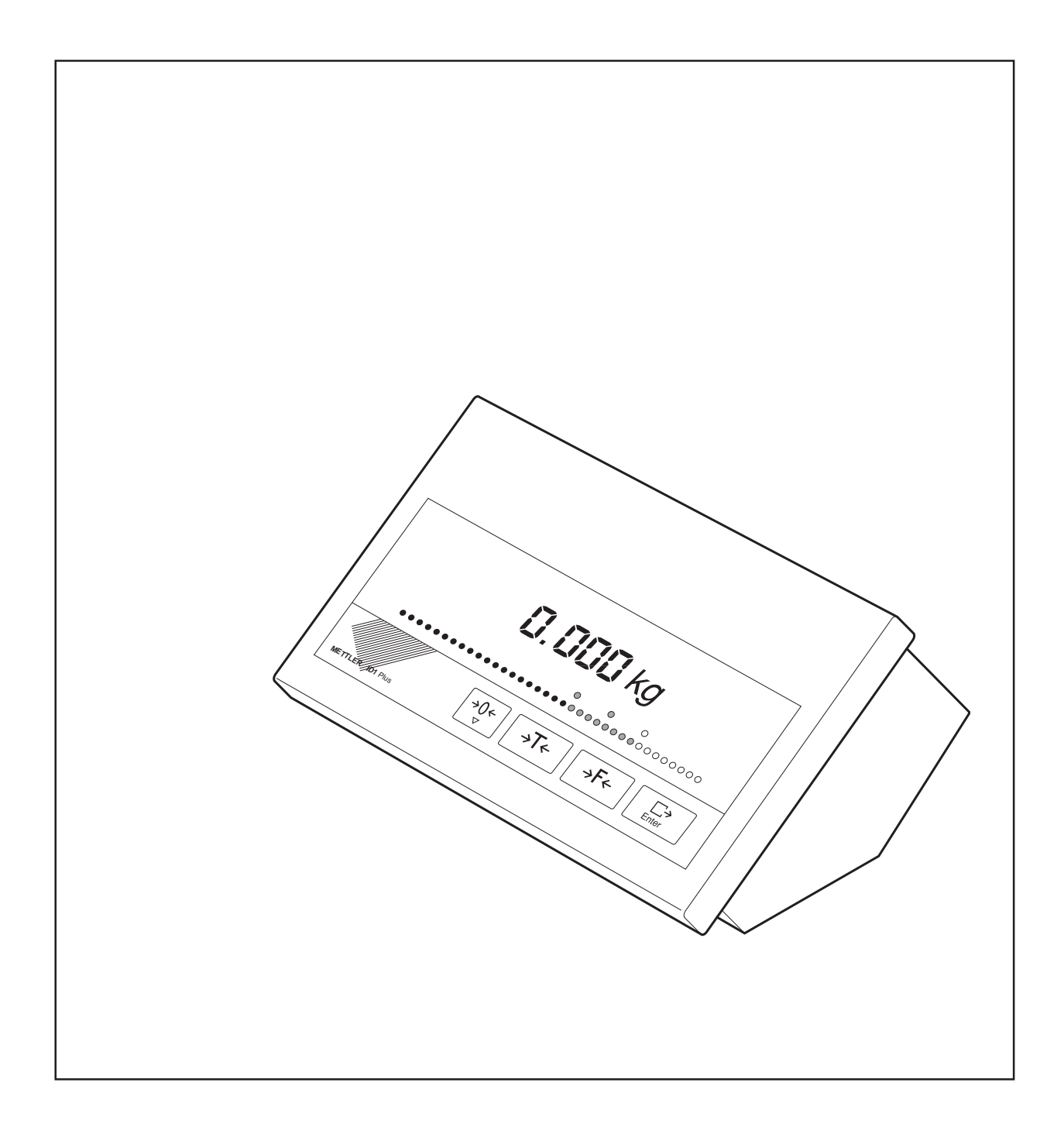

| Somm | Sommaire Po                                                                   |    |  |
|------|-------------------------------------------------------------------------------|----|--|
| 1    | Check-lists                                                                   | 2  |  |
| 1.1  | Check-list Maintenance                                                        | 2  |  |
| 1.2  | Check-list service après-vente                                                | 3  |  |
| 2    | Vue éclatée                                                                   | 4  |  |
| 2.1  | ID1 Plus avec interfaces                                                      | 4  |  |
| 2.2  | Connexion analogique ID1 Plus-A                                               | 5  |  |
| 2.3  | Liste des pièces de rechange                                                  | 6  |  |
| 3    | Affichage d'erreur                                                            | 8  |  |
| 3.1  | Erreur de manipulation                                                        | 8  |  |
| 3.2  | Messages d'erreur                                                             | 8  |  |
| 4    | Recherche de pannes                                                           | 9  |  |
| 5    | Maintenance                                                                   | 10 |  |
| 5.1  | Ouverture du terminal                                                         | 10 |  |
| 5.2  | Vérification des tensions                                                     | 10 |  |
| 5.3  | Dépose de la carte principale                                                 | 10 |  |
| 5.4  | Remplacement des fusibles                                                     | 11 |  |
| 5.5  | Remplacement du programme                                                     | 11 |  |
| 5.6  | Remplacement de la carte principale                                           | 11 |  |
| 5.7  | Vérification et remplacement du transformateur, réglage de la tension secteur | 12 |  |
| 5.8  | Remplacement du clavier                                                       | 12 |  |
| 5.9  | Remplacement de la carte analogique                                           | 13 |  |
| 5.10 | Pose de la carte principale                                                   | 13 |  |
| 5.11 | Fermeture du terminal                                                         | 13 |  |
| 6    | Réglages                                                                      | 14 |  |
| 6.2  | Préparation de la carte d'identification (uniquement ID1 Plus)                | 14 |  |
| 7    | Compatibilité logicielle                                                      | 15 |  |
| 8    | Brochage du connecteur de plate-forme                                         | 15 |  |

#### Sommaire

# 1 Check-lists

## 1.1 Check-list Maintenance

#### 1.1.1 Contrôle visuel

- Contrôler l'état des composants suivants de la balance:
  - Boîtier
  - Clavier
  - Housse de protection
  - Plate-forme de pesage
  - Périphérie
- Contrôler l'état des câbles suivants:
  - Câble d'alimentation
  - Câble de raccordement de plate-forme de pesage
  - Câble de transmission des données (si présent)
- Contrôler que les câbles sont placés de manière abritée.

#### 1.1.2 Contrôle de fonctionnement

- Actionner l'interrupteur d'alimentation.
- Pour les balances vérifiées, contrôler le code d'identification (le réglage sur la carte d'identification et l'affichage au terminal doivent correspondre lorsqu'on appuie sur la touche "Test", voir notice d'installation et mode d'emploi, point Installation).
- Effectuer le contrôle de calibrage et d'affichage avec la touche "Test".
- Contrôler les fonctions en entrant des données au clavier (voir mode d'emploi).
- Vérifier les réglages suivants de la plate-forme de pesage (voir manuel de maintenance de la plate-forme de pesage raccordée):
  - Calibrage
  - Charges excentrées
  - Linéarité
  - Hystérésis
- Contrôler la solidité des raccordements par connecteurs suivants:
  - Câble d'alimentation
  - Câble de raccordement de plate-forme de pesage
  - Câble de transmission des données (si présent)
  - Raccordement d'appareils périphériques (si présents)

#### 1.2 Check-list service après-vente

Effectuer les étapes de contrôle suivantes au terminal et à la plate-forme de pesage avant la recherche d'erreur et après l'intervention de service après-vente.

#### 1.2.1 Au terminal

- Vérifier si on se trouve en présence d'une erreur de manipulation.
- Contrôler le raccordement d'alimentation et les connexions de la plate-forme de pesage.
- Vérifier le calibrage à l'aide de la touche "Test".
- Contrôler les fonctions Introduction de données au clavier (voir mode d'emploi).
- Effectuer les tests de l'affichage, du clavier et de l'imprimante, pour cela
  - Débrancher le terminal
  - Débrancher la plate-forme de pesage.
  - Enclencher le terminal. A l'écran s'affiche PLUG IN.
  - Actionner la touche Remise a zéro jusqu'à ce que SERVICE MODE apparaisse à l'écran.
  - Appuyer sur la touche Enter, tous les éléments d'affichage s'allument.
  - Appuyer successivement sur toutes les touches de gauche à droite.
  - Si une imprimante GA46 est branchée, une impression de test a automatiquement lieu après avoir appuyé sur la dernière touche.
  - A l'écran s'affiche "END?". On peut répéter la routine de test en appuyant sur la touche Tare.
  - Appuyer sur la touche Enter pour revenir au mode de pesée.
- Contrôler la solidité de tous les raccordements par connecteurs et de l'EPROM de programme.
- Contrôler les appareils périphériques raccordés.

#### 1.2.2 A la plate-forme de pesage

- Vérifier si les sécurités de transport de la plate-forme de pesage ont été correctement défaites et désactivées.
- Contrôler les appuis de la plate-forme de pesage.
- Vérifier si le plateau de charge est libre et ne touche pas l'environnement.
- Vérifier la charge maximale et la linéarité de la plate-forme de pesage.
- Contrôler le jeu de toutes les butées et limitations.
- Vérifier si le système de leviers est libre de tous côtés.
- Contrôler les couteaux, coussinets et paliers souples.

# 2 Pièces de rechange

# 2.1 Vue éclatée pour ID1 Plus avec interfaces

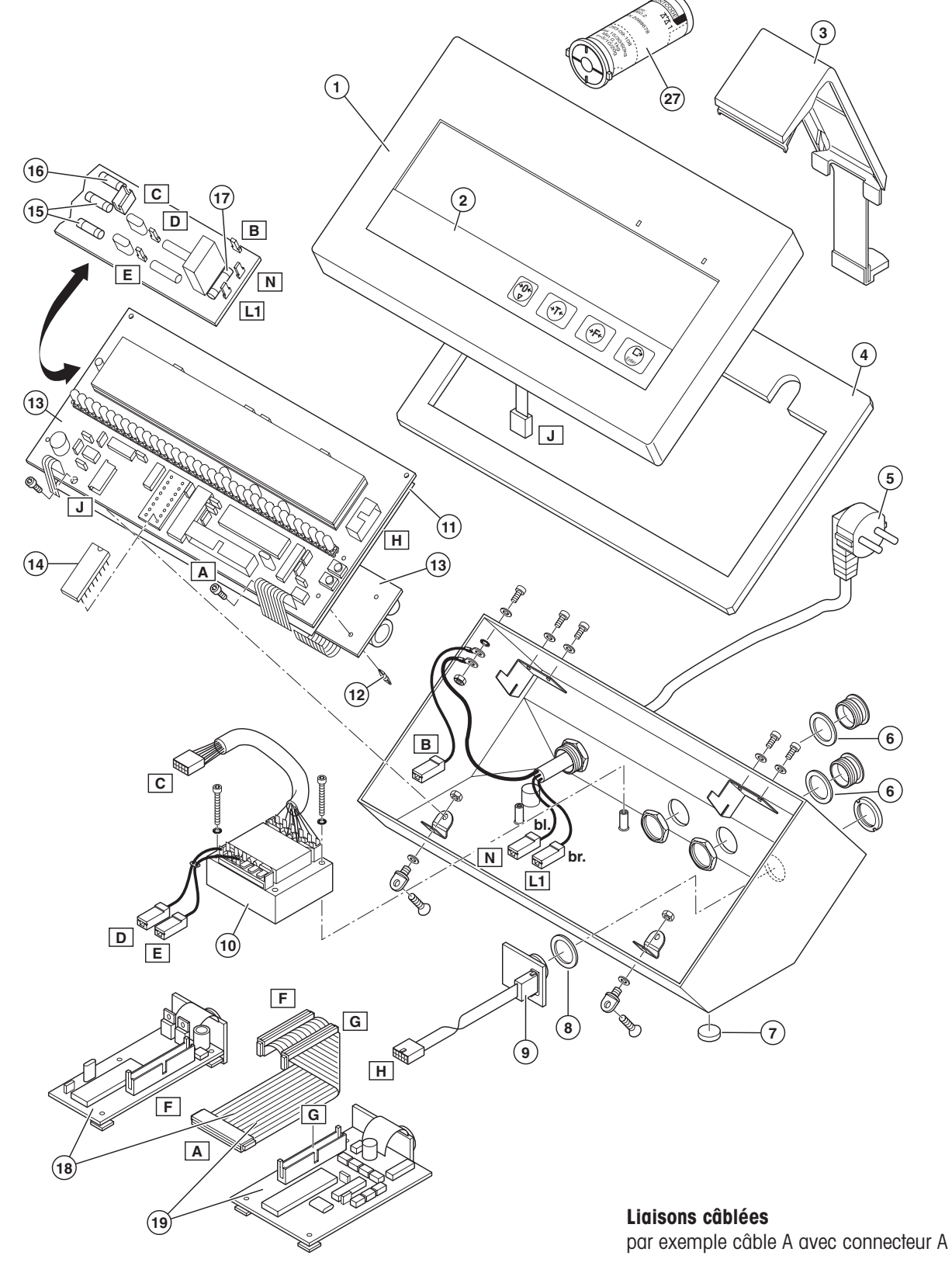

Manuel de maintenance 00705864D 08/02

# 2.2 Vue éclatée pour connexion analogique ID1 Plus-A

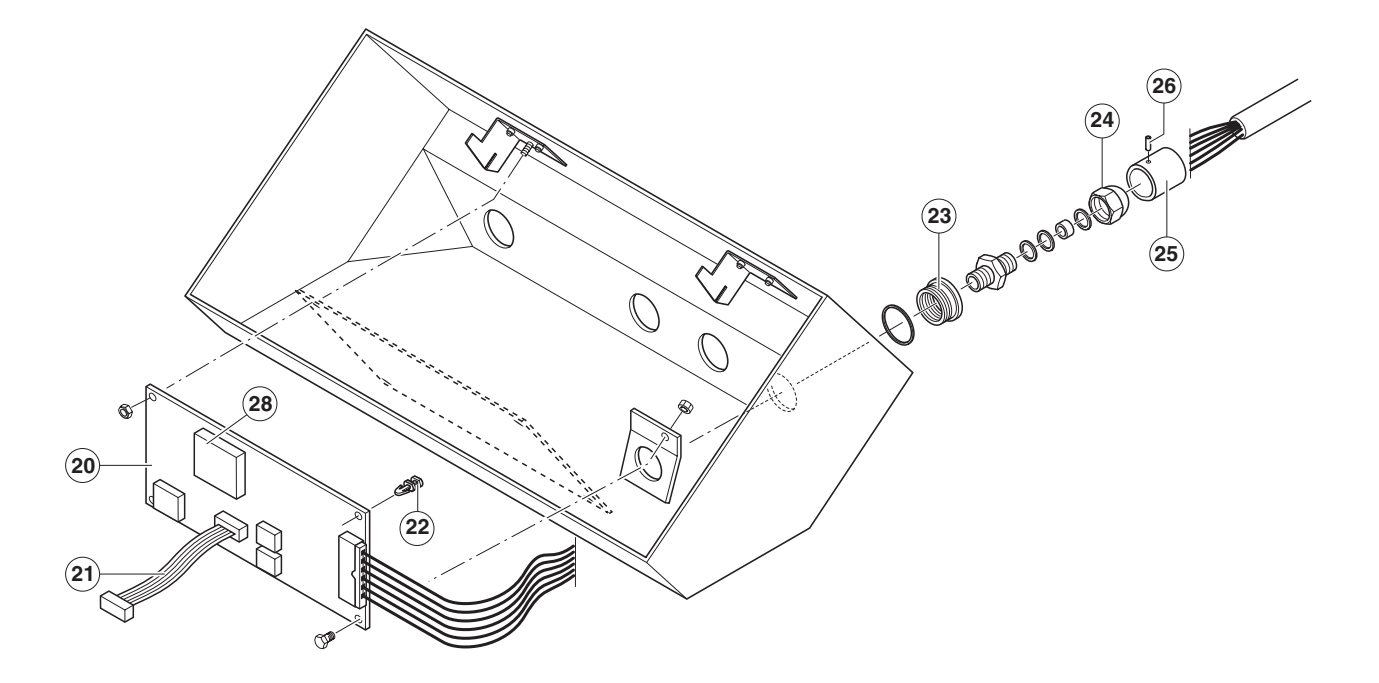

# 2.3 Liste des pièces de rechange

| Pos. | Désignation                                                             | Référence ID1 Plus                                                               | Référence ID1 Plus-A                                                             |
|------|-------------------------------------------------------------------------|----------------------------------------------------------------------------------|----------------------------------------------------------------------------------|
| 1    | Couvercle complet avec fenêtre et clavier                               | 00 505 326                                                                       | 00 505 326                                                                       |
| 2    | Clavier                                                                 | 00 203 585                                                                       | 00 203 585                                                                       |
| 3    | Module d'identification S, court                                        | 00 504 468                                                                       | _                                                                                |
| 4    | Joint de couvercle                                                      | 00 203 594                                                                       | 00 203 594                                                                       |
| 5    | Câble secteur<br>- Euro                                                 | 00 504 247                                                                       | 00 504 247                                                                       |
|      | - GB<br>- DK<br>- CH<br>- USA<br>- ZA<br>- AUS, RA                      | 00 504 248<br>00 504 249<br>00 504 250<br>00 504 251<br>00 504 252<br>00 504 253 | 00 504 248<br>00 504 249<br>00 504 250<br>00 504 251<br>00 504 252<br>00 504 253 |
| 6    | Joint d'étanchéité                                                      | 00 203 654                                                                       | 00 203 654                                                                       |
| 7    | Pied réglable                                                           | 00 504 186                                                                       | 00 504 186                                                                       |
| 8    | Joint torique 16 x 1,25                                                 | 00 203 656                                                                       | _                                                                                |
| 9    | Connecteur IDNet                                                        | 00 203 598                                                                       | -                                                                                |
| 10   | Transformateur (réglé sur 230 V)                                        | 00 203 587                                                                       | 00 203 587                                                                       |
| 11   | Plaque d'isolation                                                      | 00 203 655                                                                       | 00 203 655                                                                       |
| 12   | Entretoise adhésive                                                     | 00 504 470                                                                       | 00 504 470                                                                       |
| 13   | Carte principale ID1 Plus                                               | 00 203 578                                                                       | 00 203 578                                                                       |
| 14   | Programme ID1 Plus                                                      | 00 505 303                                                                       | 00 505 303                                                                       |
| 15   | Fusible T 315 mA - L 250 V                                              | 00 087 431                                                                       | 00 087 431                                                                       |
| 16   | Fusible T 1,25 A - L 250 V                                              | 00 087 805                                                                       | 00 087 805                                                                       |
| 17   | Fusible T 2,5 A - H 250 V                                               | 00 089 922                                                                       | 00 089 922                                                                       |
| 18   | Interface 101 CL20 mA<br>Interface 102 RS232<br>Interface 104 RS422/485 | 00 505 237<br>00 505 238<br>00 506 847                                           | 00 505 237<br>00 505 238<br>00 506 847                                           |
| 19   | Interface 103 Digital I/O                                               | 00 505 239                                                                       | 00 505 239                                                                       |

| Pos. | Désignation                                                                   | Référence ID1 Plus | Référence ID1 Plus-A |
|------|-------------------------------------------------------------------------------|--------------------|----------------------|
| 20   | Carte analogique (Point ADC Board)<br>sans Eprom                              | _                  | 00 507 000           |
| 21   | Câble Point                                                                   | _                  | 00 507 003           |
| 22   | Entretoise                                                                    | _                  | 00 204 130           |
| 23   | Bague de réduction                                                            | -                  | 00 506 860           |
| 24   | Presse-étoupe PG7                                                             | _                  | 00 201 887           |
| 25   | Douille de plombage                                                           | -                  | 00 507 008           |
| 26   | Vis sans tête M3 x 6 DIN 913                                                  | _                  | 00 205 958           |
| 27   | Set de vérification (Set de transformation pour carte d'identification coude) | 22 000 386         | 22 000 386           |
| 28   | Eprom pour carte analogique                                                   | -                  | 00 507 274           |
|      | Jeu de plaques signalétiques                                                  | _                  | 00 507 010           |

# 3 Affichages d'erreur

# 3.1 Erreurs de manipulation

Les erreurs de manipulation sur le terminal et les états de fonctionnement de la plate-forme de pesage pour lesquels une détermination de la valeur de poids n'est pas autorisée ou n'est pas possible, sont affichés en texte clair par le terminal, voir le mode d'emploi.

# 3.2 Messages d'erreur

Lorsque le terminal détecte une erreur de fonctionnement interne, l'élément défectueux est affiché.

Messages d'erreur des terminaux ID1 Plus / ID1 Plus-A

| Messages d'erreur | Signification       | Vérification                                                                     | Sous-ensemble                                  |
|-------------------|---------------------|----------------------------------------------------------------------------------|------------------------------------------------|
| ERR ID1           | Défaut terminal     | Contrôler toutes les connexions<br>et l'enfichage de l'EPROM.                    | Carte principale EPROM<br>du terminal ID1 Plus |
| ERR I-F           | Défaut interface    | Contrôler les périphériques<br>raccordés et les connexions.<br>Vérifier l'EPROM. | Carte principale EPROM<br>du terminal ID1 Plus |
| ERR BRU           | Défaut plate-forme  | Contrôler le câble de raccorde-<br>ment de la cellule de mesure.                 | Cellule de mesure                              |
| CAL ERR           | Erreur de calibrage | Effectuer à nouveau le calibrage.                                                | Cellule de mesure                              |

Effacer le message d'erreur: arrêter puis remettre le terminal en marche.

Si le défaut réapparaît: remplacer le sous-ensemble défectueux, voir chapitre 5, Maintenance ou le manuel de maintenance de la plate-forme raccordée.

# 4 Recherche de pannes

| Défaut                                                      | Causes possibles                                                                                                    | Remèdes                                                                                                    |  |
|-------------------------------------------------------------|----------------------------------------------------------------------------------------------------|----------------------------------------------------------------------------------------------------|--|
| Le terminal ne peut pas<br>être mis en marche               | <ul> <li>Câble secteur non enfiché</li> <li>Pas de tension secteur</li> <li>Fusible défectueux</li> <li>Afficheur éteint</li> <li>Carte principale défectueuse</li> </ul>                                                                                                    | <ul> <li>Raccorder au secteur</li> <li>Contrôler le câble secteur</li> <li>Contrôler les fusibles sur la carte principale<br/>et les remplacer le cas échéant (voir 5.4)</li> <li>Mettre l'afficheur en marche</li> <li>Remplacer la carte principale (voir 5.6)</li> </ul>                                                                                                    |  |
| Après mise en marche,<br>- PLUG IN - est affiché            | <ul> <li>Plate-forme non raccordée au terminal</li> <li>Câble de raccordement de la plate-<br/>forme défectueux</li> <li>Fusible défectueux</li> <li>Cellule de mesure défectueuse</li> <li>Câble plat pour le raccordement du<br/>connecteur de plate-forme à la carte<br/>principale (pos. H sur la vue éclatée)<br/>pon raccordé</li> </ul> | <ul> <li>Raccorder la plate-forme</li> <li>Remplacer le câble de raccordement</li> <li>Contrôler les fusibles sur la carte principale<br/>et les remplacer le cas échéant (voir 5.4)</li> <li>Remplacer la cellule de mesure (voir<br/>manuel de maintenance de la plate-forme<br/>raccordée)</li> <li>Enficher le câble plat vers le connecteur de<br/>plate-forme</li> </ul> |  |
|                                                             | <ul><li>Carte analogique défectueuse</li><li>Câble Point défectueux</li></ul>                                                                                                    | <ul><li>Remplacer carte analogique (voir 5.9)</li><li>Remplacer le câble Point</li></ul>                                                                                                    |  |
| Après mise en marche,<br>pas d'affichage de poids           | <ul> <li>Les blocages de transport de la plate-<br/>forme n'ont pas été enlevés</li> <li>Le système mécanique frotte</li> <li>Carte principale défectueuse</li> <li>Carte analogique défectueuse</li> </ul>                                                                                                    | <ul> <li>Débloquer les blocages de transport (voir mode d'emploi de la plate-forme raccordée)</li> <li>Régler le système du châssis et le système de leviers (voir manuel de maintenance de la plate-forme raccordée)</li> <li>Remplacer la carte principale (voir 5.6)</li> <li>Remplacer carte analogiaue (voir 5.9)</li> </ul>                                              |  |
|                                                             | Câble Point défectueux                                                                                                    | Remplacer le câble Point                                                                                                    |  |
| Pas de transfert de<br>données vers la cellule de<br>mesure | <ul> <li>Fusible défectueux</li> <li>Carte principale défectueuse</li> <li>Cellule de mesure défectueuse</li> <li>Carte analogique défectueuse</li> <li>Câble Point défectueux</li> </ul>                                                                                                    | <ul> <li>Contrôler les fusibles sur la carte principale<br/>et les remplacer le cas échéant (voir 5.4)</li> <li>Remplacer la carte principale (voir 5.6)</li> <li>Remplacer la cellule de mesure (voir<br/>manuel de maintenance de la plate-forme<br/>raccordée)</li> <li>Remplacer carte analogique (voir 5.9)</li> <li>Remplacer le câble Point</li> </ul>                  |  |
| Pas d'entrée possible via<br>le clavier                     | <ul> <li>Clavier défectueux</li> <li>Carte principale défectueuse</li> <li>Carte analogique défectueuse</li> <li>Câble Point défectueux</li> </ul>                                                                                                    | <ul> <li>Remplacer le clavier (voir 5.8)</li> <li>Remplacer la carte principale (voir 5.6)</li> <li>Remplacer carte analogique (voir 5.9)</li> <li>Remplacer le câble Point</li> </ul>                                                                                                    |  |

# Remarque

Voir également les modes d'emploi ID1 Plus ou ID1 Plus-A, chapitre "Que faire si...?".

# 5 Maintenance

#### Attention

Avant d'ouvrir l'appareil:

- Tirer la fiche secteur.
- Déconnecter la plate-forme et les périphériques raccordés.

## 5.1 Ouverture du terminal

• Desserrer les 2 vis sous le couvercle à l'avant, puis soulever le couvercle.

#### Attention

Ne pas rayer la surface de la face interne de la fenêtre d'affichage ; le cas échéant, ne la nettoyer que délicatement avec un chiffon doux.

• Déconnecter le câble de clavier (J) sur la carte principale.

## 5.2 Vérification des tensions

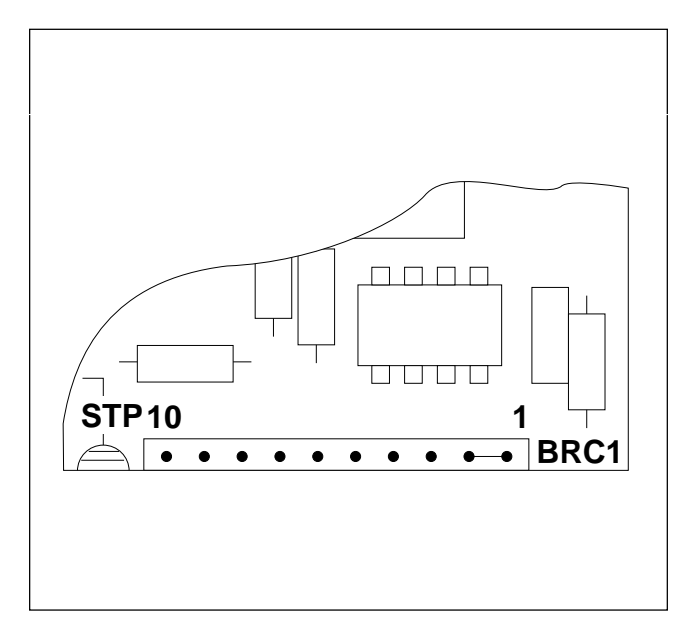

- Ouvrir le terminal, voir chapitre 5.1.
- Mesurer les tensions sur le câble plat en bas à droite sur la carte principale.

| Broche | Affectation | Valeur  |
|--------|-------------|---------|
| 1, 2   | GND         |         |
| 3      | VDIS        | 47 VDC  |
| 4      | VNOR        | 16 VDC  |
| 5      | VCC         | 5 VDC   |
| 6<br>7 | VOPT2 }     | 12 VAC  |
| 8<br>9 | Vchauff2 }  | 7 VAC   |
| 10     | VBA2        | 3,2 VDC |

• Si les tensions sont incorrectes, vérifier les fusibles et le transformateur, voir chapitres 5.4 et 5.7.

# 5.3 Dépose de la carte principale

- Ouvrir le terminal, voir chapitre 5.1.
- Déconnecter le câble de plate-forme (H) à droite à côté de l'afficheur sur la carte principale.
- Desserrer le presse-étoupe, puis pousser le câble secteur de 5 cm environ vers l'intérieur.
- Desserrer les 2 vis sur la carte principale, puis soulever la carte principale de ses guides.
- Déconnecter le câble d'interface (A).
- Déconnecter les 6 connecteurs sur la face inférieure, puis sortir la carte.

#### 5.4 Remplacement des fusibles

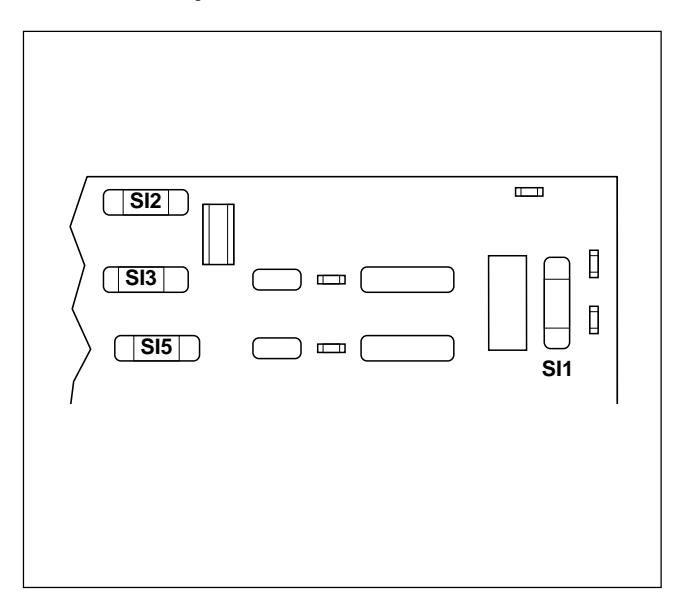

- Déposer la carte principale, voir chapitre 5.3.
- Vérifier et le cas échéant remplacer les fusibles.

#### Valeurs des fusibles

| SI 1 T 2,5 A - H 250 | ) V ( |
|----------------------|-------|
|----------------------|-------|

- SI 2 T 1,25 A L 250 V
- SI 3 T 315 mA L 250 V
- SI 5 T 315 mA L 250 V
- Remettre la carte principale en place, voir chapitre 5.10.

### 5.5 Remplacement du programme

- Ouvrir le terminal, voir chapitre 5.1.
- Retirer l'ancienne EPROM de programme de son socle à l'aide d'un outil d'extraction de CI.
- Enficher la nouvelle EPROM de programme sur le socle tout en respectant le marquage sur le Cl et sur le socle. Plier délicatement les contacts du Cl pour qu'ils soient droits.
- Fermer le terminal, voir chapitre 5.11.

#### 5.6 Remplacement de la carte principale

- Déposer la carte principale, voir chapitre 5.3.
- Retirer les 5 entretoises adhésives ; la plaque d'isolation, la partie supérieure et la partie inférieure sont des pièces séparées.
- Briser la nouvelle carte principale en deux parties: supérieure et inférieure.
- Monter la plaque d'isolation entre la partie supérieure et la partie inférieure avec les 5 entretoises.
- Retirer le programme de l'ancienne carte principale à l'aide d'un outil d'extraction, puis l'enficher sur son socle sur la nouvelle carte principale tout en respectant les marquages sur le socle et sur le CI. Plier délicatement les contacts du CI pour qu'ils soient droits.
- Mettre la carte principale à nouveau en place, voir chapitre 5.10.

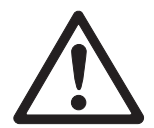

#### Attention

La pile ne doit pas être remplacée, car en cas de maniement incorrect, un risque d'explosion existe. Elimination des cartes avec la pile, uniquement par le constructeur !

## 5.7 Vérification et remplacement du transformateur, réglage de la tension secteur

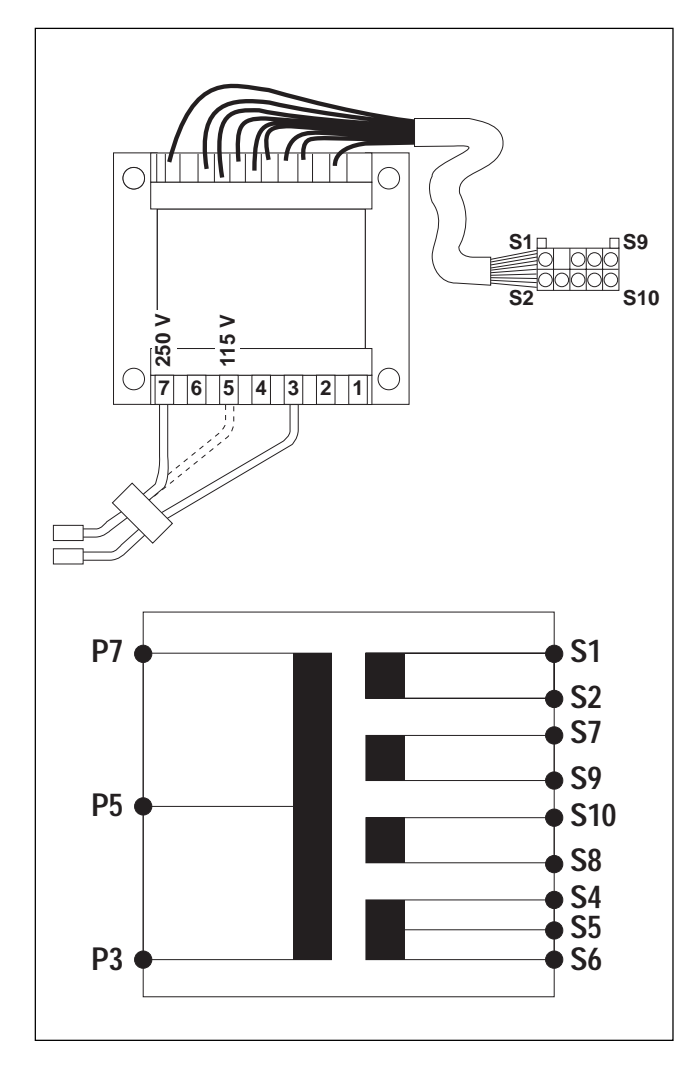

#### Vérification du transformateur

- Remplacer la carte principale, voir chapitre 5.3.
- Vérifier les tensions au secondaire du transformateur.

| Broche  | Courant | Tension à cou- | Tension |
|---------|---------|----------------|---------|
|         | nominal | rant nominal   | à vide  |
| S1, S2  | 0,95 A  | 12 V ± 5 %     | 13,8 V  |
| S4, S5  | 0,225 A | 3,2 V ± 5 %    | 4,0 V   |
| S5, S6  | 0,225 A | 3,2 V ± 5 %    | 4,0 V   |
| S7, S9  | 0,13 A  | 32 V ± 5 %     | 36,5 V  |
| S8, S10 | 0,17 A  | 10 V ± 5 %     | 11,6 V  |

• Si les tolérances ne sont pas respectées, remplacer le transformateur.

# Remplacement du transformateur, réglage de la tension secteur

- Déposer le transformateur.
- Sur le nouveau transformateur, vérifier le branchement du primaire:

pour 230 V Connexions 3 et 7 (réglage d'origine)

pour 115 V Connexions 3 et 5

- Pour la modification en 115 V, débloquer et ouvrir délicatement le cache, puis modifier la connexion.
- Mettre le transformateur en place.
- Remettre la carte principale en place, voir chapitre 5.10.

## 5.8 Remplacement du clavier

- Ouvrir le terminal, voir chapitre 5.1.
- Décoller le clavier à membrane collé sur la fenêtre d'affichage.
- Nettoyer la surface sur la fenêtre d'affichage pour ôter tout reste de colle et de saleté.
- Retirer le film de protection du nouveau clavier.
- Passer le câble de raccordement à travers le passage dans la fenêtre d'affichage.
- Coller le clavier et le frotter pour qu'il adhère bien.
- Fermer le terminal, voir chapitre 5.11.

#### 5.9 Remplacement de la carte analogique

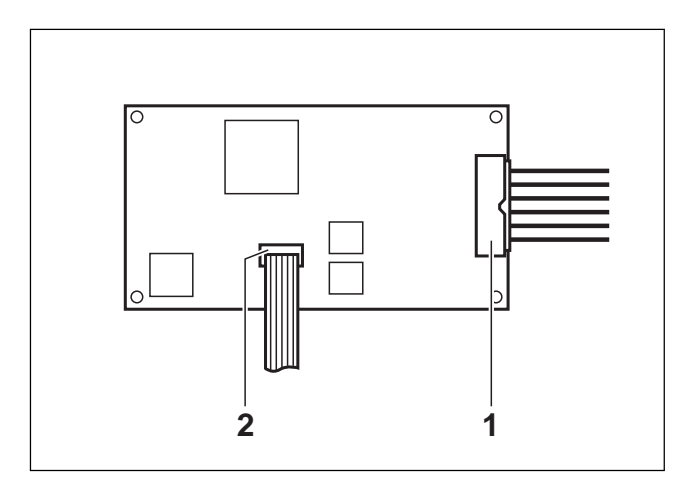

## 5.10 Pose de la carte principale

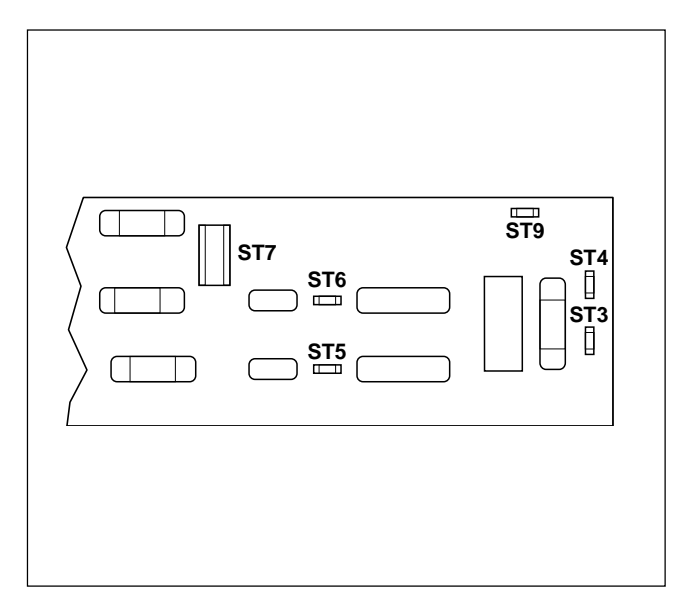

- Déposer la carte principale, voir chapitre 5.3.
- Retirer le câble de plate-forme et le câble Point.
- Desserrer l'écrou et la vis, puis soulever et retirer la carte analogique.
- Extraire l'entretoise sur l'ancienne carte analogique et l'engager dans la nouvelle carte analogique.
- Enficher la carte analogique et la fixer à l'aide de la vis et de l'écrou.
- Enficher le câble de plate-forme (1) et le câble Point (2).
- Monter la carte principale, voir chapitre 5.10.
- Enficher les 6 connecteurs sous la carte principale.
- Enficher le connecteur de plate-forme et si existant le connecteur d'interface sur le dessus de la carte principale.
- Tirer le câble secteur à nouveau vers l'extérieur, puis serrer le presse-étoupe.
- Poser la carte principale dans ses guides et la fixer avec les 2 vis.
- Fermer le terminal, voir chapitre 5.11.

#### Affectation des contacts

| ST 3 |   | L1 (brun)      |
|------|---|----------------|
| ST 4 |   | N (bleu)       |
| ST 5 | ר |                |
| ST 6 | ł | Transformateur |
| ST 7 | J |                |
| ST 9 |   | Blindage       |

## 5.11 Fermeture du terminal

#### Attention

En cas de besoin, ne nettoyer la face intérieure de la fenêtre d'affichage que délicatement avec un chiffon doux.

- Enficher le câble de clavier.
- Accrocher le couvercle en haut sur les têtes de vis et le fixer au moyen des 2 vis devant sous le couvercle.

# 6 Réglages

# 6.1 Configurer le terminal et la plate-forme de pesage

#### 6.1.1 ID1 Plus-A

Pour le terminal ID1 Plus-A, vous trouverez toutes les informations complémentaires dans le mode d'emploi ID1 Plus-A.

#### 6.1.2 ID1 Plus

Pour le terminal ID1 Plus, les réglages en Service Mode sont décrits dans le manuel de maintenance pour le Service Mode de la plate-forme de pesage raccordée.

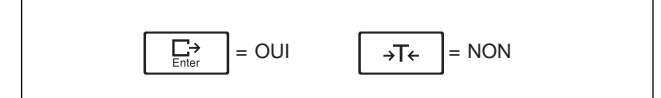

#### Commande du Service Mode

La sélection des blocs de programme se fait en Service Mode comme en Master Mode.

#### Entrée dans le Service Mode

- Actionner la touche Enter jusqu'à ce que MASTER apparaisse à l'écran.
- Appuyer sur la touche NON, à l'écran s'affiche SERVICE.
- Pour entrer dans le Service Mode, appuyer sur la touche OUI, l'interrogation CODE apparaît.
- Introduire le code OUI NON NON OUI. Le premier bloc de Service Mode RETURN apparaît.

#### 6.2 Préparation de la carte d'identification (uniquement ID1 Plus)

#### 6.2.1 Carte d'identification nouvelle (douille)

D'origine, le module d'identification est pourvu de la plaque signalétique de la configuration standard de la plate-forme de pesage, le disque codé indique "1".

Pour le montage voir la notice d'installation de la carte d'identification.

#### 6.2.2 Carte d'identification ancienne (coude)

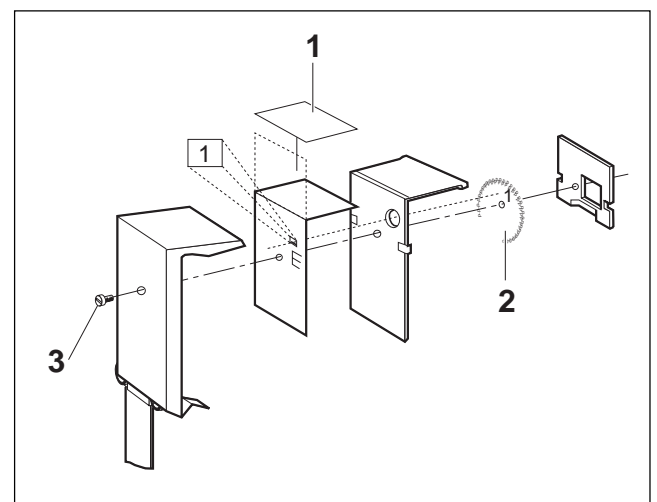

# Mise en service après modification de la configuration de la plate-forme de pesage

- Démonter la carte d'identification.
- Coller la plaque signalétique correspondante (1).
- Régler le disque codé (2) de telle sorte qu'il concorde avec le code d'identification affiché.
- Assembler la carte d'identification.
- Sur les balances vérifiées, plomber la vis (3).

#### 6.2.3 Transformer la carte d'identification ancienne (coude) – carte d'identification nouvelle (douille)

Pour ce faire, utiliser le set de vérification 22 000 386. Pour le montage voir la notice d'installation de la carte d'identification.

# 7 Compatibilité logicielle

Le terminal de pesage ID1 Plus est compatible avec toutes les plates-formes de pesage des séries F, K, N et D. Pour le terminal de pesée ID1 Plus-A: voir le mode d'emploi ID1 Plus-A, chapitre "Caractéristiques techniques".

# 8 Brochage du connecteur de plate-forme

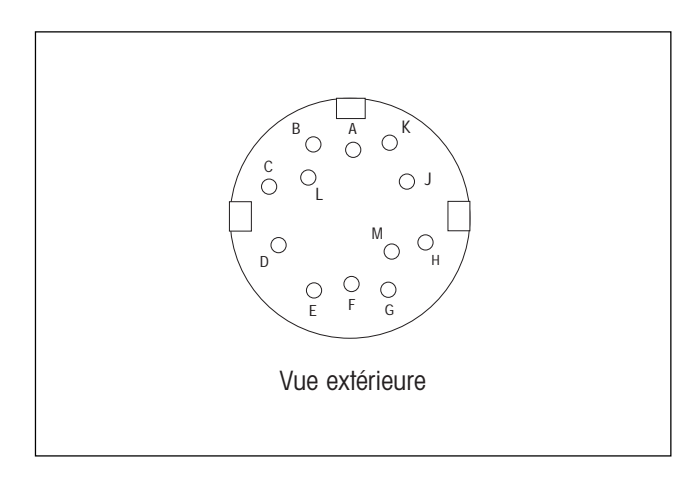

#### Connexion de plate-forme

- A TXD+, boucle d'émission de la plate-forme
- B VDIS 40 V
- C VNOR 13 V
- D RXD+, boucle de réception de la plate-forme
- F RXD-, boucle de réception de la plate-forme
- G Ligne de terre
- H Masse

J TXD-, boucle d'émission de la plate-forme

Le brochage du connecteur de raccordement sur l'ID1 Plus-A est décrit dans le mode d'emploi ID1 Plus-A.

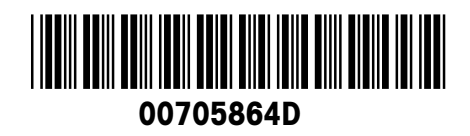

Sous réserve des modifications techniques © Mettler-Toledo (Albstadt) GmbH 02/08 Printed in Germany 00705864D

Mettler-Toledo (Albstadt) GmbH D-72458 Albstadt Tel. ++49-7431-14 0, Fax ++49-7431-14 232 Internet: http://www.mt.com